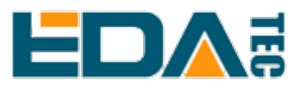

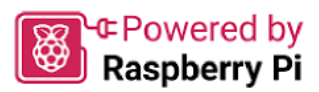

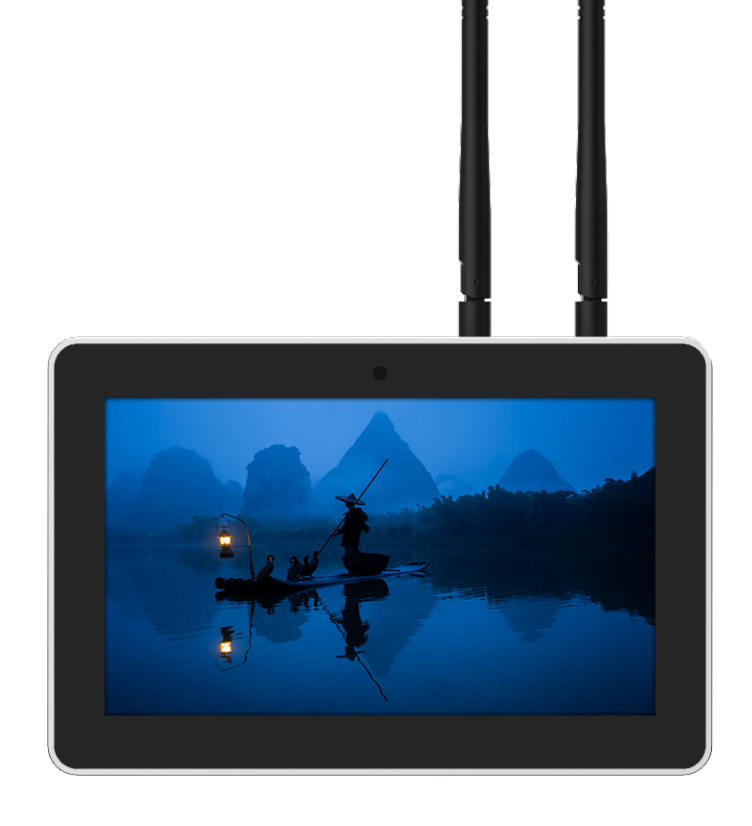

# ED-HMI3120-070C

# 用户手册

by EDA Technology Co., Ltd built: 2025-01-09

# 1 硬件手册

本章介绍产品概述、包装清单、外观、按键、指示灯和接口等。

# 1.1 产品概述

ED-HMI3120-070C 是一款基于Raspberry Pi CM5 的7寸工业平板电脑。根据不同的应用场景和用户需求,可选择不同规格的RAM和eMMC的计算机系统。

- •RAM可选规格包含2GB、4GB和8GB。
- •eMMC可选规格包含16GB、32GB和64GB。

ED-HMI3120-070C 提供HDMI、USB 2.0、RS232、RS485、Audio和Ethernet等常用的接口,且支持通过Wi-Fi、以太网和4G接入网络;集成超级电容备份电源(选配)、RTC、Watch Dog、 EEPROM和加密芯片,提升了产品的易用性和可靠性,主要应用于工业控制和物联网领域。

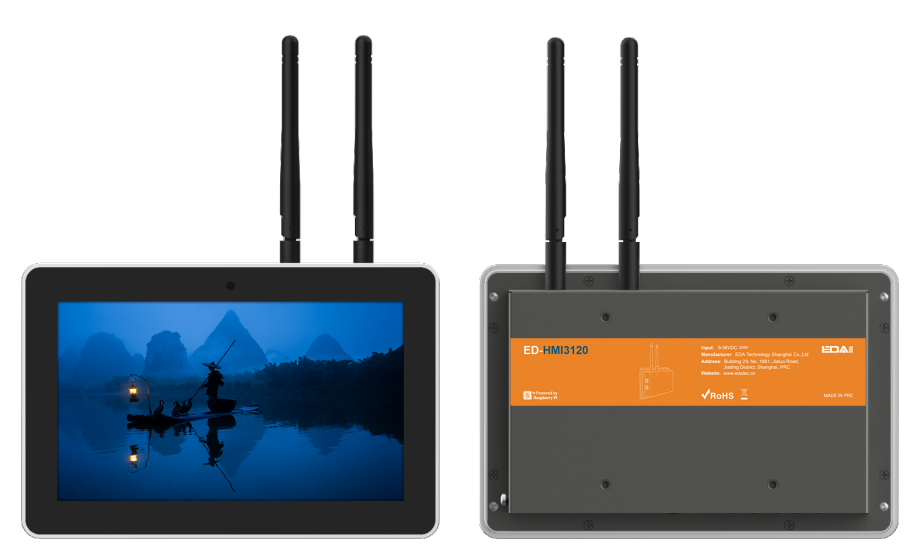

# 1.2 包装清单

- •1 x ED-HMI3120-070C主机
- •1 x 配件包 (包含4x卡扣、4xM4\*10螺钉和4xM4\*16螺钉)
- [选配Wi-Fi/BT版本] 1x 2.4GHz/5GHz Wi-Fi/BT天线
- •[选配4G版本] 1x 4G/LTE天线

# 1.3 产品外观

介绍各面板上接口的功能和定义。

### 1.3.1 前面板

介绍前面板接口类型和定义。

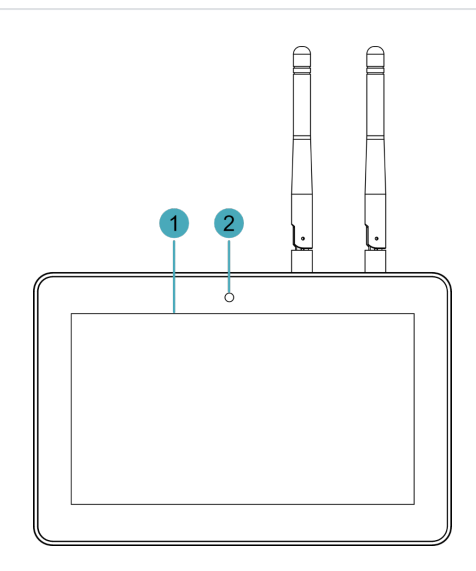

| 编号 | 功能定义                                     |
|----|------------------------------------------|
| 1  | 1 x LCD屏,7英寸带触摸屏,分辨率支持1024x600,多点式电容触摸屏。 |
| 2  | 1 x 摄像头(选配),800万像素前置摄像头。                 |

## 1.3.2 后面板

介绍后面板接口类型和定义。

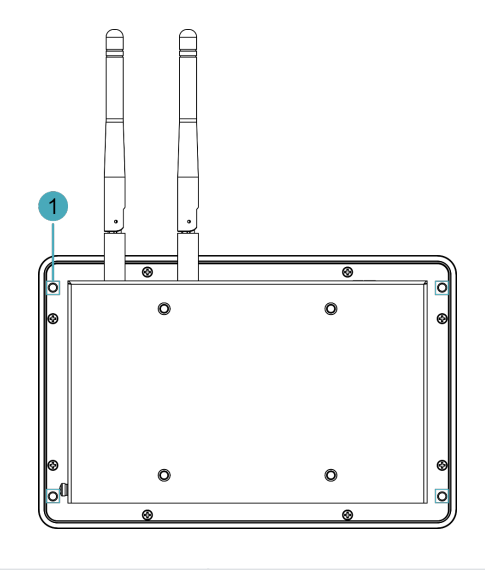

| 编号 | 功能定义                           |
|----|--------------------------------|
| 1  | 4 x 卡扣安装孔,用于将卡扣固定在设备上(安装设备时使用) |

# 1.3.3 侧面板

介绍侧面板接口类型和定义。

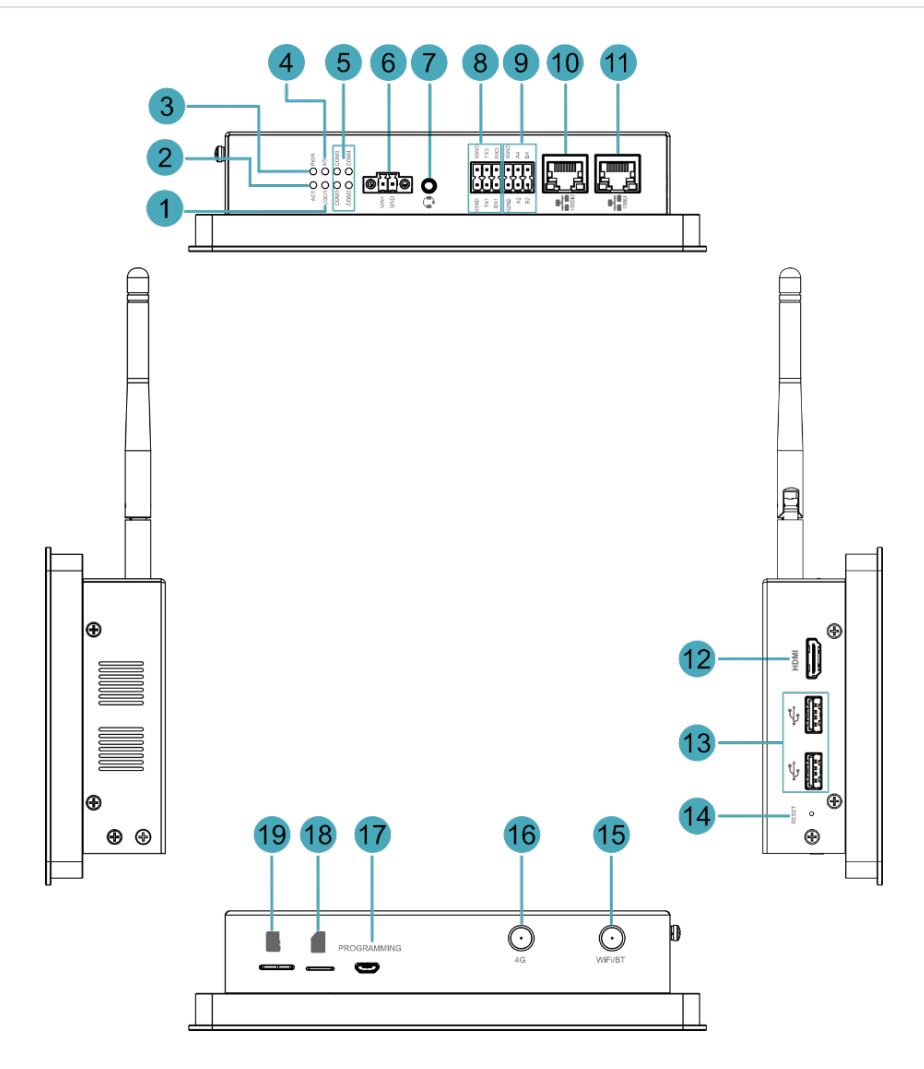

| 编号 | 功能定义                                                                                                    |  |
|----|----------------------------------------------------------------------------------------------------|--|
| 1  | 1 x 用户指示灯,绿色,用户可以根据实际需求自定义状态。                                                                                              |  |
| 2  | 1 x 系统状态指示灯,绿色,用于查看系统读写数据的状态。                                                                                              |  |
| 3  | 1 x 电源指示灯,红色,用于查看设备上电状态。                                                                                                   |  |
| 4  | 1 x 4G信号指示灯,绿色,用于查看4G信号的状态。                                                                                                |  |
| 5  | 4 x 串口指示灯,绿色,用于查看串口的通信状态。                                                                                                  |  |
| 6  | 1 x DC输入,2-Pin 3.5mm间距带螺丝孔的凤凰端子,支持9V~36V输入。                                                                                |  |
| 7  | <ul> <li>1 x 音频输入/立体声输出,3.5mm音频接口,可作为麦克风输入和立体声输出。</li> <li>・当接入耳机时,音频输出切换至耳机;</li> <li>・当未接入耳机时,音频输出切换至Speaker。</li> </ul> |  |
| 8  | 2 x RS232接口,6-Pin 3.5mm间距凤凰端子,用于连接第三方控制设备。                                                                                 |  |
| 9  | 2 x RS485接口,6-Pin 3.5mm间距凤凰端子,用于连接第三方控制设备。                                                                                 |  |
| 10 | 1 x 1000M以太网接口,RJ45接口,带有led灯,10/100/1000M自适应接口,用于接入以太网。                                                                    |  |
| 11 | 1 x 100M以太网接口,RJ45接口,带有led灯,10/100M自适应接口,用于接入以太网。                                                                          |  |
| 12 | 1 x HDMI,type A接口,兼容HDMI 2.0,分辨率支持4K 60Hz,支持连接显示器。                                                                         |  |

| 编号 | 功能定义                                     |
|----|------------------------------------------|
| 13 | 2 x USB 2.0,type A接口,每一路最高支持480Mbps传输速率。 |
| 14 | 1 x 复位按键,隐藏式按键,按下按键可使设备复位。               |
| 15 | 1 x Wi-Fi/BT天线接口,SMA接口,连接Wi-Fi/BT天线。     |
| 16 | 1 x 4G天线接口,SMA接口,连接4G天线。                 |
| 17 | 1 x Micro USB接口,支持通过此接口对系统进行eMMC烧录。      |
| 18 | 1 x Nano SIM卡槽,用于安装获取4G信号的Nano SIM卡。     |
| 19 | 1 x Micro SD卡槽,用于安装Micro SD卡,支持存储用户数据。   |

# 1.4 按键

ED-HMI3120-070C设备包含1个RESET按键,该按键为隐藏式按键,在外壳上的丝印为"RESET",按下RESET按键使设备复位。

# 1.5 指示灯

介绍ED-HMI3120-070C设备包含的指示灯的各种状态及含义。

| 指示灯       | 状态 | 描述                  |
|-----------|----|---------------------|
|           | 常亮 | 设备已上电               |
| PWR       | 闪烁 | 设备电源异常,立即停止供电       |
|           | 熄灭 | 设备未上电               |
| ACT       | 闪烁 | 系统启动成功且正在读写数据       |
| ACT       | 熄灭 | 设备未上电或未读写数据         |
|           | 常亮 | 用户自定义               |
| USER      | 熄灭 | 设备未上电或用户未定义,默认状态为熄灭 |
| 10        | 常亮 | 拨号成功,连接正常           |
| 40        | 熄灭 | 4G信号未连接或设备未上电       |
|           | 常亮 | 数据传输异常              |
| 以太网口黄色指示灯 | 闪烁 | 正在传输以太网数据           |
|           | 熄灭 | 未接入以太网              |
|           | 常亮 | 已正常接入以太网            |
| 以太网山绿色指示灯 | 闪烁 | 以太网连接异常             |

| 指示灯       | 状态    | 描述          |
|-----------|-------|-------------|
|           | 熄灭    | 未接入以太网      |
| COM1~COM4 | 常亮/闪烁 | 正在传输数据      |
|           | 熄灭    | 设备未上电或无数据传输 |

# 1.6 接口

介绍产品中各接口的定义和功能。

### 1.6.1 卡槽

ED-HMI3120-070C设备包含1个Micro SD卡槽和1个Nano SIM卡槽。

#### 1.6.1.1 Micro SD 卡槽

Micro SD卡槽接口丝印为", 支持安装Micro SD卡, 用于存储用户数据。

#### 1.6.1.2 Nano SIM卡槽(选配)

Nano SIM卡槽接口丝印为"—",用于安装获取4G信号的Nano SIM卡。

### 1.6.2 电源接口

ED-HMI3120-070C设备包含1路电源输入,2-Pin 3.5mm间距的凤凰端子,接口丝印为"VIN+/GND",引脚定义如下。

| Pin ID | Pin Name |
|--------|----------|
| 1      | GND      |
| 2      | 9V~36V   |

### 1.6.3 音频接口

ED-HMI3120-070C设备包含1路音频输入,3.5mm四段式耳机接口,接口丝印为" 👽",支持OMTP 规格立体声输出和单通道麦克风录音。

- •当耳机接入时, 音频通道切换至耳机输出;
- •当耳机未接入时, 音频通道切换至Speaker输出。

### 1.6.4 Speaker

ED-HMI3120-070C设备包含1路功放输出,内置1个4Ω 3W的喇叭,单通道立体声输出。播放音频时,如果耳机接入音频接口,则Speaker无音频输出。

## 1.6.5 RS232接口

ED-HMI3120-070C设备包含2路RS232接口,6-Pin 3.5mm间距的凤凰端子,单路RS232接口丝印为"IGND/TX/RX"。

引脚定义

端子引脚定义如下:

| IGND<br>TX1<br>TX3<br>RX1<br>TX3<br>RX3 | Pin ID | Pin Name   |
|-----------------------------------------|--------|------------|
|                                         | 1      | GND        |
|                                         | 2      | GND        |
|                                         | 3      | RS232-1_TX |
|                                         | 4      | RS232-3_TX |
|                                         | 5      | RS232-1_RX |
|                                         | 6      | RS232-3_RX |

其中RS232接口对应CM5的管脚名称如下:

| Signal     | CM5 GPIO Name | CM5 Pin Out |
|------------|---------------|-------------|
| RS232-1_TX | GPIO4         | UART3_TXD   |
| RS232-3_TX | GPIO0         | UART2_TXD   |
| RS232-1_RX | GPIO5         | UART3_RXD   |
| RS232-3_RX | GPI01         | UART2_RXD   |

连接线缆

RS232串口的接线示意图如下:

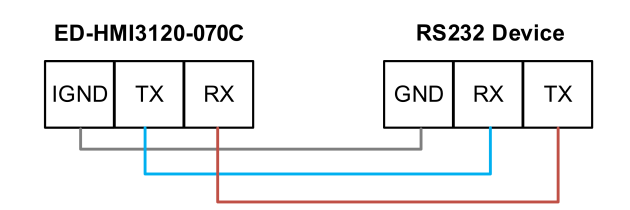

## 1.6.6 RS485接口

ED-HMI3120-070C设备包含2路RS485接口,6-Pin 3.5mm间距的凤凰端子,单路RS485接口丝印为"IGND/A/B"。

引脚定义

端子引脚定义如下:

|                              | Pin ID | Pin Name  |
|------------------------------|--------|-----------|
| IGND<br>A2<br>B2<br>B4<br>B4 | 1      | GND       |
|                              | 2      | GND       |
|                              | 3      | RS485-2_A |
|                              | 4      | RS485-4_A |
|                              | 5      | RS485-2_B |
|                              | 6      | RS485-4_B |

其中RS485接口对应CM5的管脚名称如下:

| Signal    | CM5 GPIO Name | CM5 Pin Out |
|-----------|---------------|-------------|
| RS485-2_A | GPIO12        | UART5_TXD   |
| RS485-4_A | GPIO8         | UART4_TXD   |
| RS485-2_B | GPIO13        | UART5_RXD   |
| RS485-4_B | GPIO9         | UART4_RXD   |

#### 连接线缆

RS485串口的接线示意图如下:

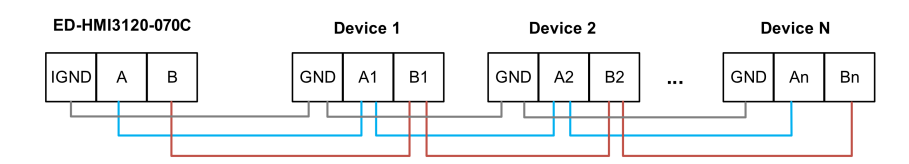

RS485端电阻配置

ED-HMI3120-070C设备包含2路RS485接口,在RS485线路的A和B之间预留120R跨接电阻,插入 跳线帽可使能该跨接电阻。默认状态下未连接跳线帽,120R端接电阻功能失效。跨接电阻在PCBA 中的位置如下图中J24和J22(红框位置)。

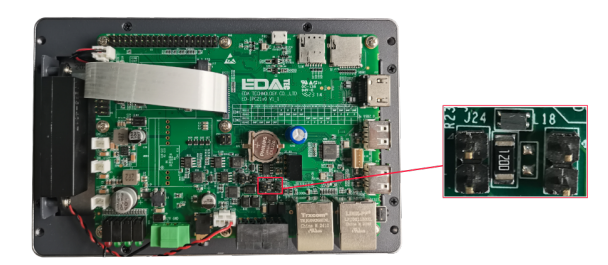

#### 120R终端电阻与串口的对应关系如下:

| PCBA中的位置 | 对应的COM口 | 对应COM的具体位置 |
|----------|---------|------------|
| J24      | COM4    |            |

| PCBA中的位置 | 对应的COM口 | 对应COM的具体位置 |
|----------|---------|------------|
| J22      | COM2    |            |

提示

需要打开设备外壳才能查看120R跨接电阻的位置,具体操作参考2.1.1打开设备外壳。

### 1.6.7 1000M以太网接口

ED-HMI3120-070C设备包含1路自适应10/100/1000M以太网接口,接口丝印为"赢"。使用RJ45端子,接入以太网时建议采用Cat6及以上规格的网线配合使用。端子对应的引脚定义如下:

|     | Pin ID | Pin Name |
|-----|--------|----------|
|     | 1      | TX1+     |
|     | 2      | TX1-     |
|     | 3      | TX2+     |
|     | 4      | TX2-     |
| 8 1 | 5      | TX3+     |
|     | 6      | TX3-     |
|     | 7      | TX4+     |
|     | 8      | TX4-     |

### 1.6.8 100M以太网接口

ED-HMI3120-070C 设备包含1路自适应10/100M以太网接口,接口丝印为" 🚮"。使用RJ45端子,接入以太网时建议采用Cat6及以上规格的网线配合使用。端子对应的引脚定义如下:

|  | Pin ID | Pin Name |
|--|--------|----------|
|  | 1      | TX+      |
|  | 2      | TX-      |
|  | 3      | Rx+      |
|  | 4      | -        |
|  | 5      | -        |
|  | 6      | RX-      |
|  | 7      | -        |

8

## 1.6.9 HDMI接口

ED-HMI3120-070C 设备包含1路HDMI接口,接口丝印为"HDMI",标准的type A接口。支持连接HDMI显示器,最大支持4Kp60的视频输出。

### 1.6.10 USB 2.0接口

ED-HMI3120-070C设备包含2路USB 2.0接口,接口丝印为" 🗲 ",标准的type A接口。支持连接标准的USB 2.0外设,最大支持480Mbps的传输速率。

### 1.6.11 Micro USB接口

ED-HMI3120-070C 设备包含1路Micro USB接口,接口丝印为"PROGRAMMING",支持通过连接 PC对设备的eMMC进行烧录。

### 1.6.12 天线接口(选配)

ED-HMI3120-070C设备包含2路SMA天线接口,接口丝印分别为"4G"和"WiFi/BT",分别对应连接 4G天线和Wi-Fi/BT天线。

#### 提示

天线接口的数量和用户实际选配的型号相关,此处仅以包含2路天线接口为例进行说明。

## 1.6.13 主板接口

介绍ED-HMI3120-070C设备内部预留的接口,需要打开设备外壳(具体的操作请参见2.1.1打开设备外壳)后才能获取,可根据实际需要进行扩展。

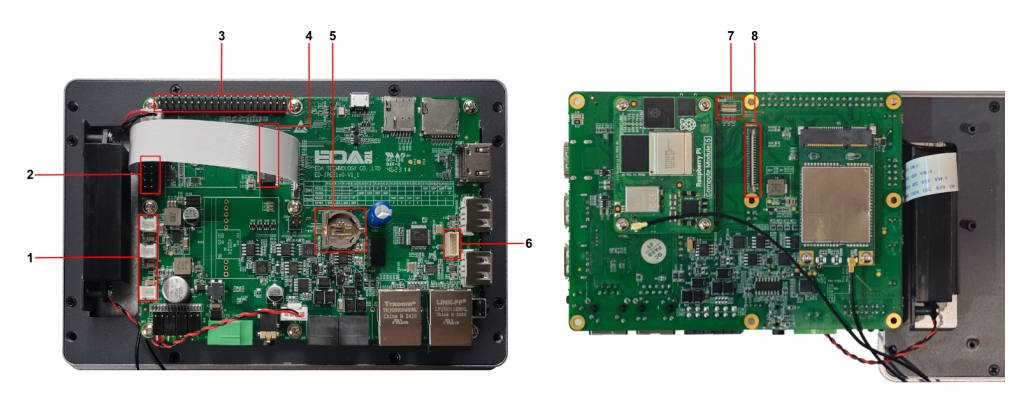

| 编号 | 功能定义                   |
|----|------------------------|
| 1  | 12V 1A电源输出口            |
| 2  | 10-Pin GPIO Pin Header |

| 编号 | 功能定义              |
|----|-------------------|
| 3  | 40-Pin Pin Header |
| 4  | M.2 B 接口          |
| 5  | RTC电池底座           |
| 6  | USB 2.0接口         |
| 7  | CSI接口             |
| 8  | FPC HDMI接口        |

#### 1.6.13.1 12V 1A电源输出口

ED-HMI3120-070C设备主板包含3路扩展的12V 1A电源输出口,2-Pin 2.0mm间距白色线对板连接器,预留给扩展的LCD屏供电,引脚定义如下:

| 1 2 | Pin ID | Pin Name |
|-----|--------|----------|
|     | 1      | GND      |
|     | 2      | 12V      |

#### 1.6.13.2 10-Pin GPIO

ED-HMI3120-070C设备主板包含1个10-Pin GPIO端子,2x5-Pin 2.54mm间距排针,用于引出扩展的GPIO口,用户可自定义选择扩展,引脚定义如下:

|             | Pin ID | Pin Name |
|-------------|--------|----------|
|             | 1      | EXIO_P10 |
|             | 2      | 3V3      |
|             | 3      | EXIO_P12 |
|             | 4      | EXIO_P11 |
| UN E E O    | 5      | EXIO_P14 |
| 9 <b>10</b> | 6      | EXIO_P13 |
|             | 7      | EXIO_P16 |
|             | 8      | EXIO_P15 |
|             | 9      | GND      |
|             | 10     | EXIO_P17 |

#### 1.6.13.3 40-Pin Pin Header

ED-HMI3120-070C设备主板包含1个40-Pin 端子,2x20-Pin 2.54mm间距排针,用于引出CM5的GPIO口,预留连接扩展配件,引脚定义如下:

|                                | Pin ID                                                                   | Pin Name | Pin ID | Pin Name |  |  |
|--------------------------------|--------------------------------------------------------------------------|----------|--------|----------|--|--|
|                                | 1                                                                        | 3V3_EXT  | 2      | 5V2_CM5  |  |  |
|                                | 3                                                                        | GPIO2    | 4      | 5V2_CM5  |  |  |
|                                | 5                                                                        | GPIO3    | 6      | GND      |  |  |
|                                | 7                                                                        | GPIO4    | 8      | GPIO14   |  |  |
|                                | 9                                                                        | GND      | 10     | GPIO15   |  |  |
|                                | 11                                                                       | GPIO17   | 12     | GPIO18   |  |  |
|                                | 13                                                                       | GPIO27   | 14     | GND      |  |  |
|                                | 15                                                                       | GPIO22   | 16     | GPIO23   |  |  |
|                                | 17                                                                       | 3V3_EXT  | 18     | GPIO24   |  |  |
|                                | 19                                                                       | GPIO10   | 20     | GND      |  |  |
| 25                             | 21                                                                       | GPIO9    | 22     | GPIO25   |  |  |
|                                | 23                                                                       | GPIO11   | 24     | GPIO8    |  |  |
| σ <u>***</u> ο                 | 25                                                                       | GND      | 26     | GPI07    |  |  |
|                                | 27                                                                       | GPIO0    | 28     | GPIO1    |  |  |
|                                | 29                                                                       | GPIO5    | 30     | GND      |  |  |
|                                | 31                                                                       | GPIO6    | 32     | GPIO12   |  |  |
|                                | 33                                                                       | GPIO13   | 34     | GND      |  |  |
|                                | 35                                                                       | GPIO19   | 36     | GPIO16   |  |  |
|                                | 37                                                                       | GPIO26   | 38     | GPIO20   |  |  |
|                                | 39                                                                       | GND      | 40     | GPIO21   |  |  |
| 注:GPIO4~GPIO9、GPIO12、GPIO13和GF | 注:GPIO4~GPIO9、GPIO12、GPIO13和GPIO22~GPIO27已经被用于其他特定的功能;如果需要使用其普通IO的功能,需要移 |          |        |          |  |  |

注:GPIO4~GPIO9、GPIO12、GPIO13和GPIO22~GPIO27已经被用于其他特定的功能;如果需要使用其普通IO的功能,需除对应信号线上的跳线电阻。

#### 1.6.13.4 M.2 B接口

ED-HMI3120-070C设备主板包含1个M.2 B Key连接器,用于外接SSD,兼容M.2 B 2230和 M.2 B 2242型号的SSD。

#### 1.6.13.5 RTC电池底座

ED-HMI3120-070C设备主板上集成有RTC,对于中国区销售的版本,我们出货会默认附带安装 CR1220纽扣电池(RTC备份电源)。

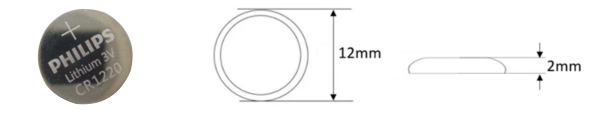

RTC备份电源可以保障系统有一个不间断的可靠的时钟,不受设备下电等因素影响。

#### 提示

部分国际物流不支持运输电池,部分出厂的设备未安装CR1220电池。故在使用RTC前,请 先准备一个CR1220纽扣电池并安装至主板上。

#### 1.6.13.6 USB 2.0接口

ED-HMI3120-070C 设备主板包含1路扩展的USB 2.0 接口,5-Pin 1.5mm线对板连接器,用于扩展 USB 2.0接口,引脚定义如下:

|           | Pin ID | Pin Name |
|-----------|--------|----------|
|           | 1      | VBUS     |
|           | 2      | USB_DM   |
| 1 2 3 4 5 | 3      | USB_DP   |
|           | 4      | GND      |
|           | 5      | GND      |

#### 1.6.13.7 CSI接口

ED-HMI3120-070C 设备主板包含1 路扩展CSI接口, 2x15-Pin 0.4mm间距连接器, 2-Lane CSI信号;用于扩展连接800万像素CSI摄像头,引脚定义如下:

| 1 15  | Pin ID | Pin Name | Pin ID | Pin Name |
|-------|--------|----------|--------|----------|
|       | 1      | NC       | 2      | NC       |
| 30 16 | 3      | 1V8_CM5  | 4      | 1V2_CSI  |
|       | 5      | 1V8_CM5  | 6      | GND      |
|       | 7      | CSI_MCLK | 8      | GND      |
|       | 9      | GND      | 10     | 2V8_CSI  |
|       | 11     | NC       | 12     | NC       |

| 13 | NC        | 14 | NC        |
|----|-----------|----|-----------|
| 15 | GND       | 16 | GND       |
| 17 | NC        | 18 | NC        |
| 19 | GND       | 20 | CSI_D1_N  |
| 21 | CSI_D1_P  | 22 | GND       |
| 23 | CSI_D0_N  | 24 | CSI_D0_P  |
| 25 | GND       | 26 | CSI_CLK_N |
| 27 | CSI_CLK_P | 28 | GND       |
| 29 | SCL_1V8   | 30 | SDA_1V8   |

#### 1.6.13.8 FPC HDMI接口

ED-HMI3120-070C 设备主板包含1 路扩展HDMI接口,40-Pin 0.5mm间距FPC连接器;支持将视频 信号输出至LCD屏,预留连接扩展的LCD屏,支持USB/I2C触屏和背光调节,引脚定义如下:

| 1-5                                    | Pin ID | Pin Name   | Pin ID | Pin Name   |
|----------------------------------------|--------|------------|--------|------------|
| Cable                                  | 1      | NC         | 2      | NC         |
| 1 40                                   | 3      | NC         | 4      | NC         |
| 2.000000000000000000000000000000000000 | 5      | NC         | 6      | NC         |
|                                        | 7      | NC         | 8      | GND        |
|                                        | 9      | HDMI1_CLKN | 10     | HDMI1_CLKP |
|                                        | 11     | GND        | 12     | GND        |
|                                        | 13     | HDMI1_TX0N | 14     | HDMI1_TX0P |
|                                        | 15     | GND        | 16     | GND        |
|                                        | 17     | HDMI1_TX1N | 18     | HDMI1_TX1P |
|                                        | 19     | GND        | 20     | GND        |
|                                        | 21     | HDMI1_TX2N | 22     | HDMI1_TX2P |
|                                        | 23     | GND        | 24     | GND        |
|                                        | 25     | HDMI1_CEC  | 26     | GND        |
|                                        | 27     | HDMI1_SCL  | 28     | HDMI1_SDA  |
|                                        | 29     | GND        | 30     | HDMI1_HPD  |
|                                        | 31     | GND        | 32     | TPINT_L    |
|                                        | 33     | GND        | 34     | SDA_LCD    |

#### ED-HMI3120-070C

| 35 | SCL_LCD    | 36 | GND        |
|----|------------|----|------------|
| 37 | GND        | 38 | USB_DP_LCD |
| 39 | USB_DM_LCD | 40 | GND        |

# 2 安装部件

本章介绍安装可选部件的具体操作。

# 2.1 安装内部部件 (可选)

介绍打开/关闭设备外壳和安装RTC电池的具体操作。在安装内部部件之前,需要先打开设备外壳。

## 2.1.1 打开设备外壳

前提条件:

已准备一把十字螺丝刀。

操作步骤:

- 1. 拔出默认配置的凤凰头连接器(预留接线的公头)。
- 2. 使用螺丝刀逆时针拧下金属外壳2个侧面的2颗M3螺钉。

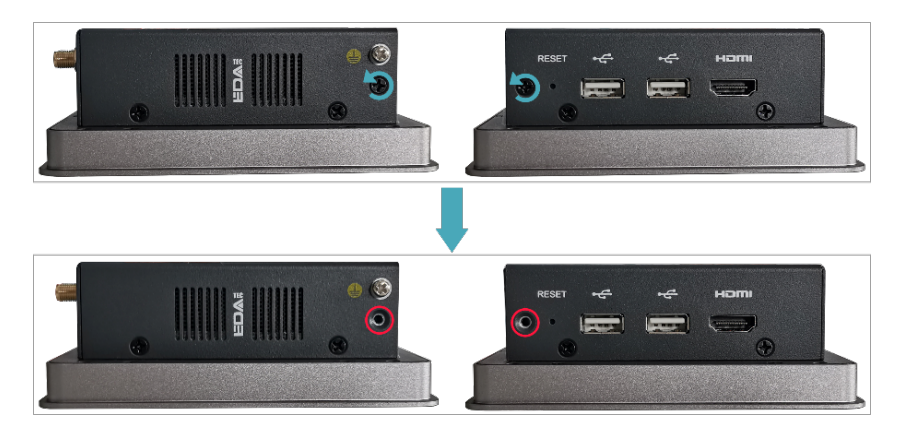

3. 向右取下前盖板,如下图所示。

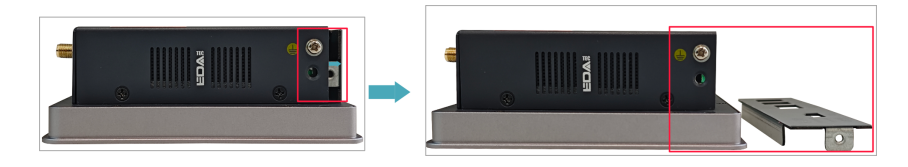

4. 使用螺丝刀逆时针拧下金属外壳2个侧面的4颗M3螺钉和1颗接地螺钉。

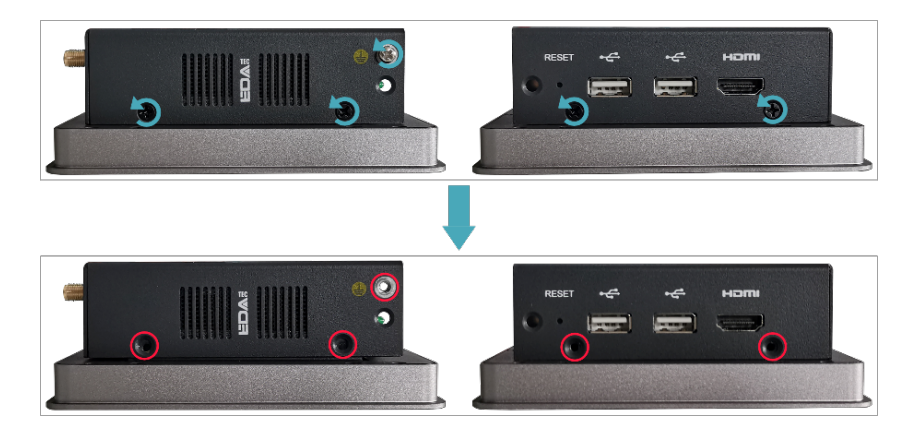

5. 向上取下金属外壳并翻转至PCBA的接口侧。

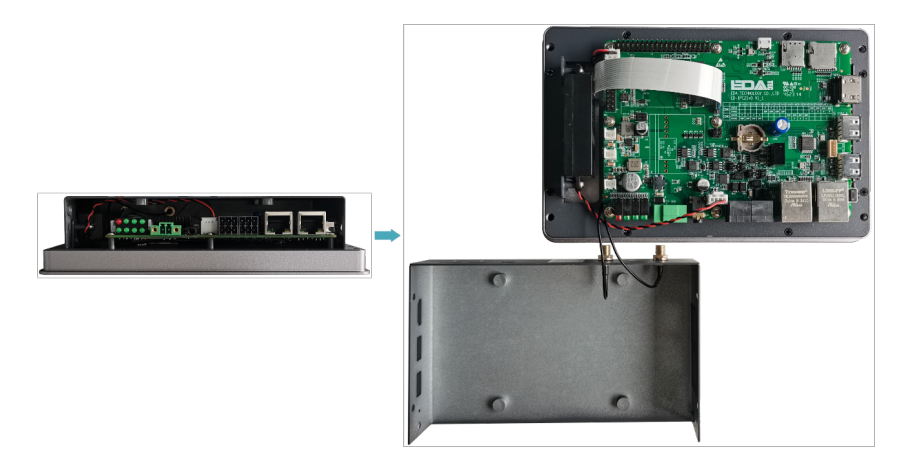

6. 逆时针拧下8颗固定PCBA的螺钉,翻转至PCBA的背面。

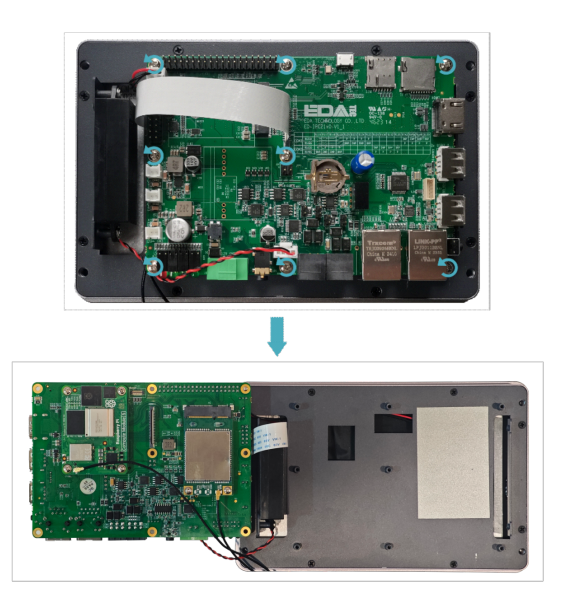

## 2.1.2 安装RTC电池

#### 提示

国际物流不支持运输电池,部分发货的产品未安装CR1220电池。故在使用RTC前,请先准备一个CR1220纽扣电池并安装至主板上。

前提条件:

- •已打开设备外壳。
- •已准备好型号为CR1220的纽扣电池。

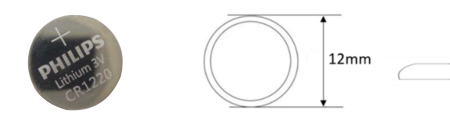

操作步骤:

1. 确定待安装电池的RTC底座的位置,如下图红框位置。

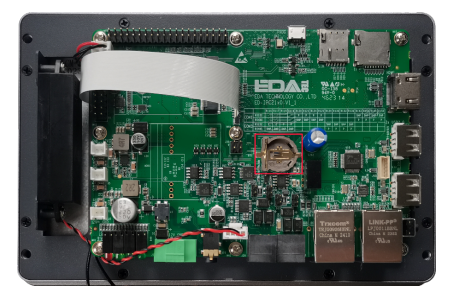

2. 将电池正极朝上,按压装进RTC底座中,安装完成的效果如下图。

2mm

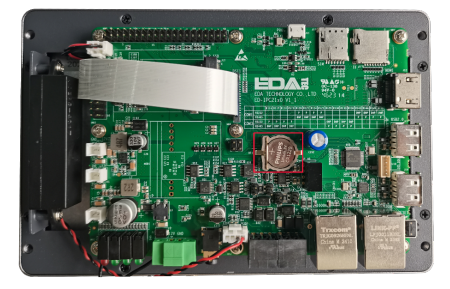

## 2.1.3 关闭设备外壳

前提条件:

已准备一把十字螺丝刀。

操作步骤:

1. 将PCBA翻转至正面并放置在LCD屏背面上,使PCBA上的8个螺丝孔与LCD屏背面的螺柱孔对 齐,插入8颗安装螺钉,再使用螺丝刀顺时针拧紧将PCBA固定在LCD屏背面。

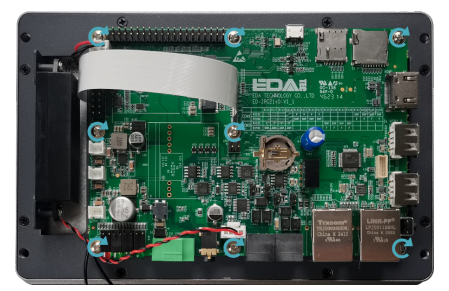

2. 向上翻转金属外壳,使金属外壳上的螺丝安装孔对准LCD屏背面的螺钉安装孔,向下盖在LCD屏 的背面。

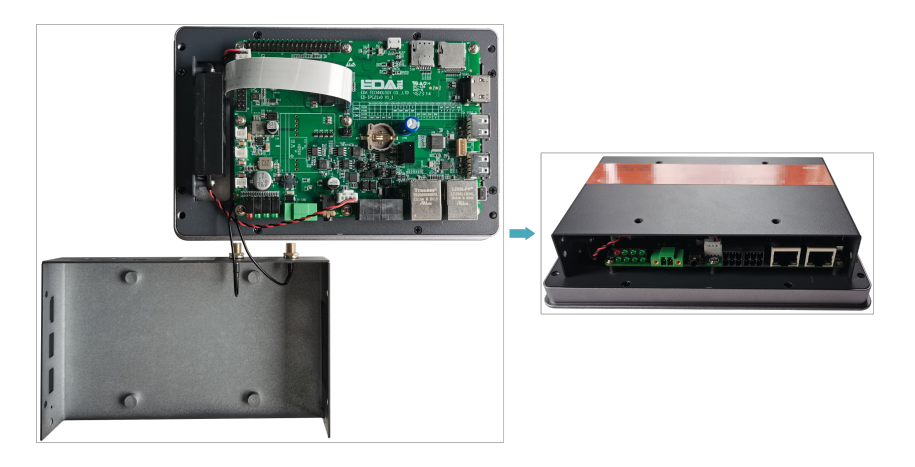

3. 对准金属外壳侧面的螺丝孔位,插入4颗M3螺钉和1颗接地螺钉并使用螺丝刀顺时针拧紧。

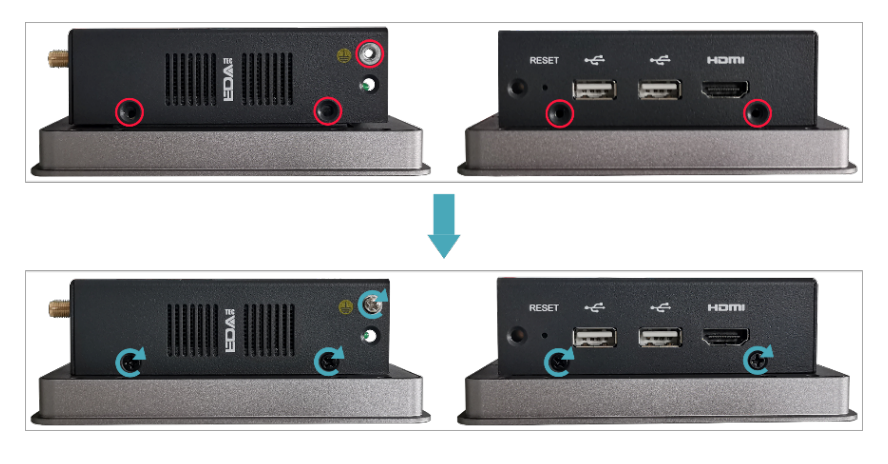

4. 使PCBA上的接口对准侧面板的接口位置,插入侧盖板。

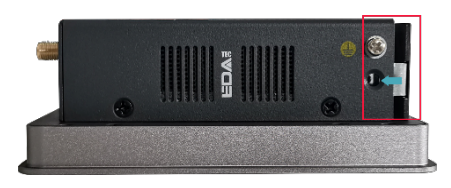

5. 插入2颗M3螺钉并使用螺丝刀顺时针拧紧。

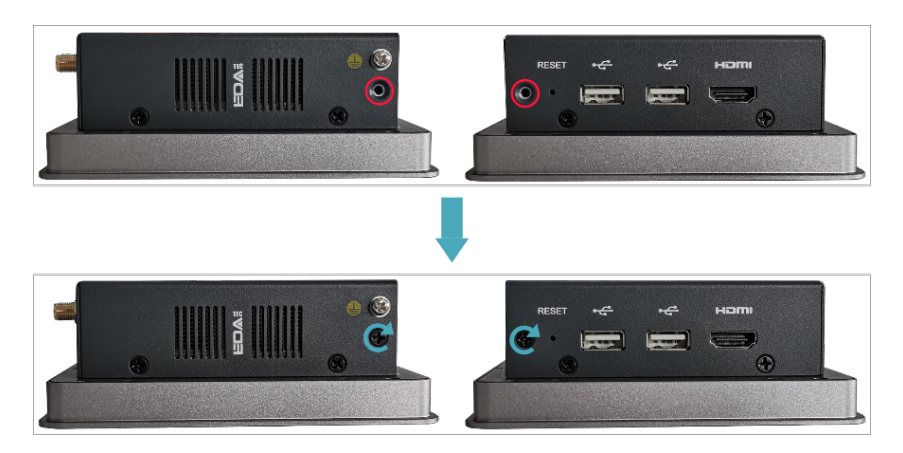

6. 插上默认配置的凤凰头连接器。

# 2.2 安装/拆除外部部件

介绍安装/拆除部分可选配件的具体操作。

### 2.2.1 安装天线

若选购的ED-HMI3120-070C设备包含4G和Wi-Fi功能,在使用设备之前需要先安装天线。

前提条件:

已从包装盒中获取对应的天线,若包含多根天线,通过天线上的标签来区分。

操作步骤:

1. 确定设备侧天线接口的位置,如下图红框所示位置。

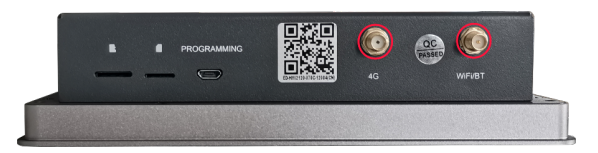

2. 对准设备和天线两侧的接口,沿顺时针方向拧紧,确保不会脱落即可。

### 2.2.2 安装Micro SD卡

如果在产品使用中需要安装Micro SD卡,则可以参考下文来操作。

前提条件:

已获取待使用的Micro SD卡。

操作步骤:

1. 确定设备侧Micro SD卡槽的位置,如下图红框所示位置。

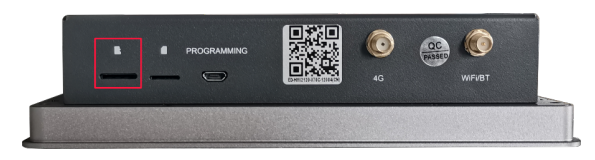

2. 将Micro SD卡触点面朝下插入对应的卡槽,听到一声响表示安装完成。

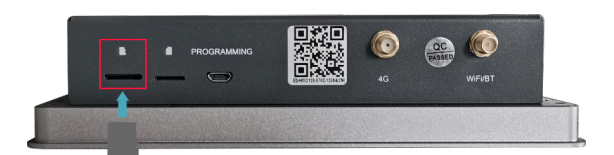

### 2.2.3 拔出Micro SD卡

如果在产品使用中需要拔出Micro SD卡,则可以参考下文来操作。

操作步骤:

1. 确定Micro SD卡的位置,如下图所示。

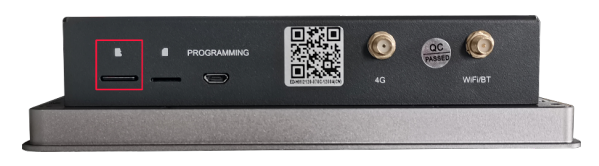

2. 用手将Micro SD卡向卡槽里按下使其弹出,再拔出Micro SD卡。

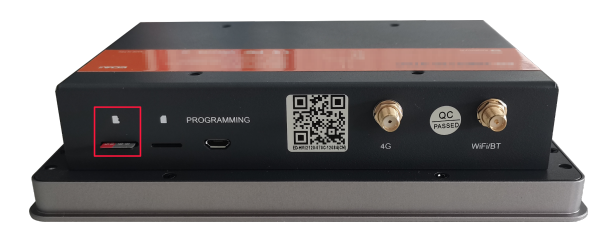

## 2.2.4 安装Nano SIM卡

若选购的ED-HMI3120-070C设备包含4G功能,则在使用4G功能前需要先安装Nano SIM卡。

#### 注意

Nano SIM卡不支持带电插拔。

前提条件:

已获取待使用的4G Nano SIM卡。

操作步骤:

1. 确定设备侧Nano SIM卡槽的位置,如下图红框位置。

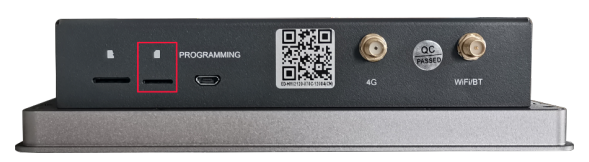

2. 将Nano SIM卡触点面朝下插入对应的卡槽,听到一声响表示安装完成。

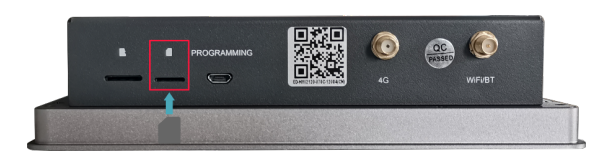

# 3 安装设备

本章介绍安装设备的具体操作。

# 3.1 嵌入式安装

ED-HMI3120-070C设备支持嵌入式前安装,默认标配安装配件包(带4颗M4x10螺钉、4颗M4x16螺钉和4个卡扣)。

前提条件:

- •已从包装盒中获取安装配件包(带4颗M4\*10螺钉、4颗M4\*16螺钉和4个卡扣)。
- •已准备一把十字螺丝刀。

操作步骤:

1. 根据ED-HMI3120-070C的尺寸,确定机柜的的开孔尺寸,如下图。

单位:mm

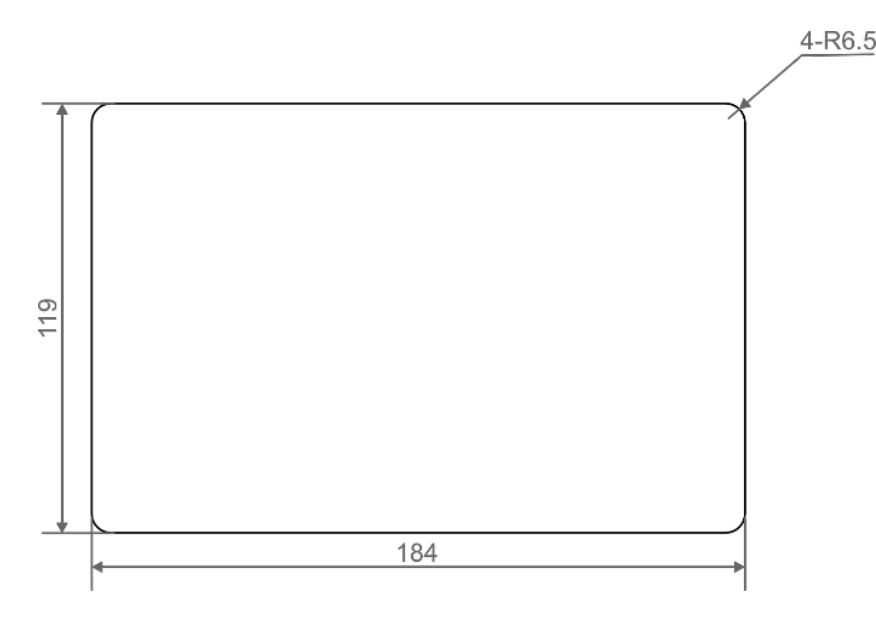

2. 参照开孔尺寸在机柜上开一个孔。

3. 将ED-HMI3120-070C从外部嵌入到机柜中。

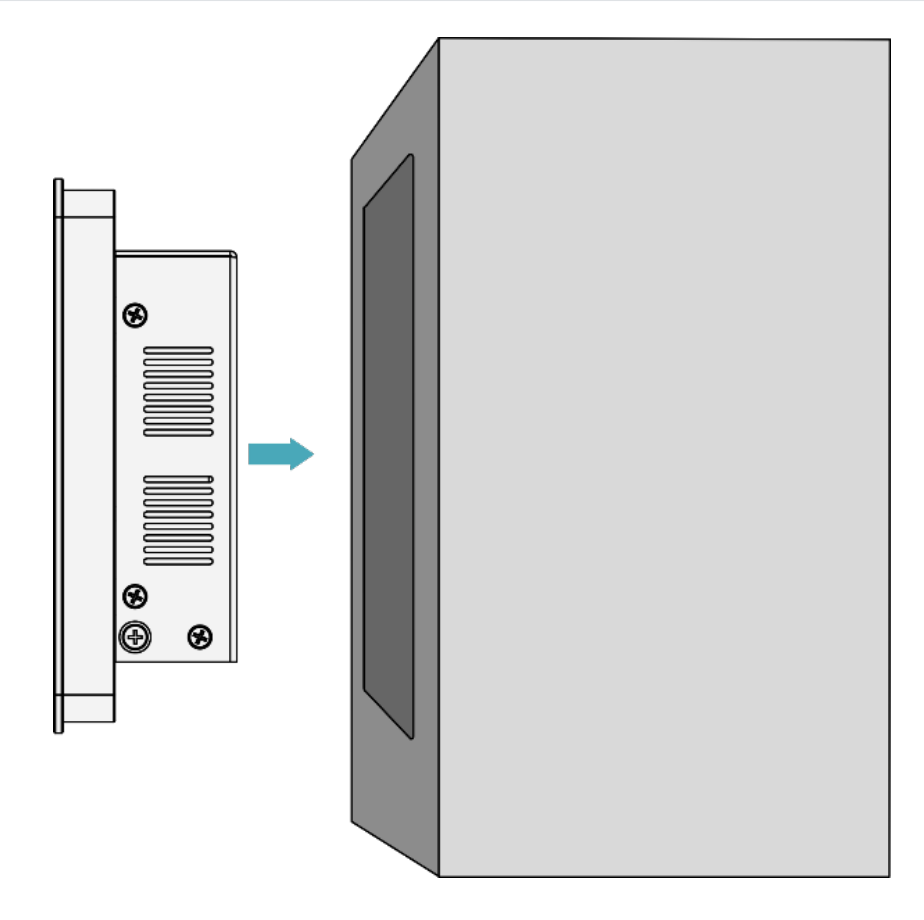

4. 将卡扣的螺丝孔(不带螺纹的孔)对准设备侧的卡扣安装孔。

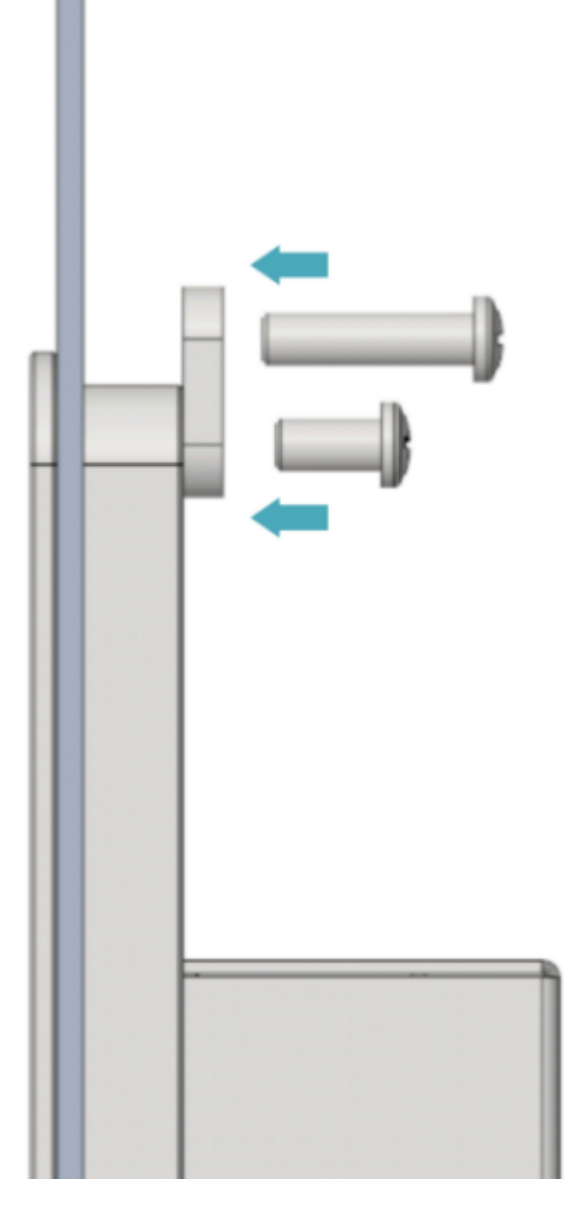

5. 使用4颗M4\*10螺钉穿过卡扣顺时针拧紧,将卡扣固定至设备上;再使用4颗M4\*16螺钉穿过卡扣的螺丝孔(带螺纹的孔)顶住机柜内侧顺时针拧到底。

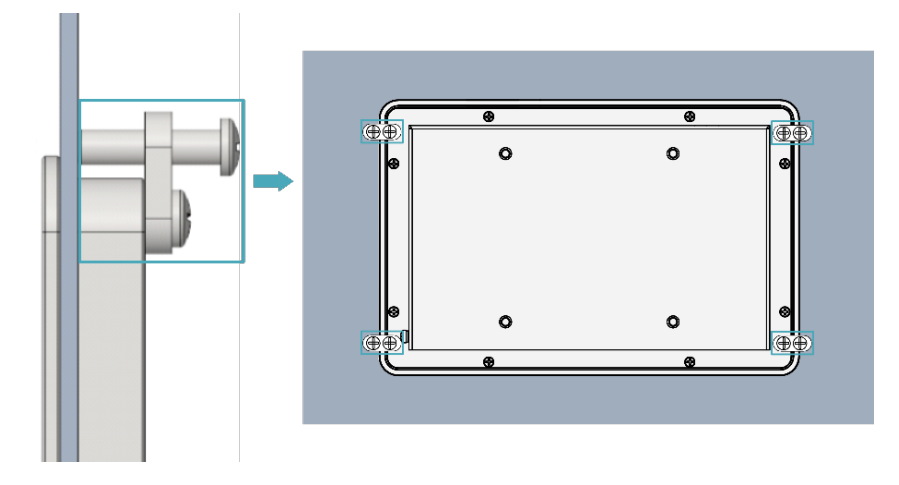

# 4 启动设备

本章介绍连接线缆和启动设备的具体操作。

# 4.1 连接线缆

介绍线缆的连接方法。

准备工作:

- •已获取可以正常使用的显示器、鼠标、键盘和电源适配器等配件。
- •已获取可以正常使用的网络。
- •已获取可以正常使用的HDMI线和网线。

连接线缆示意图:

各接口的引脚定义以及连线的具体方法,请参见1.6接口。

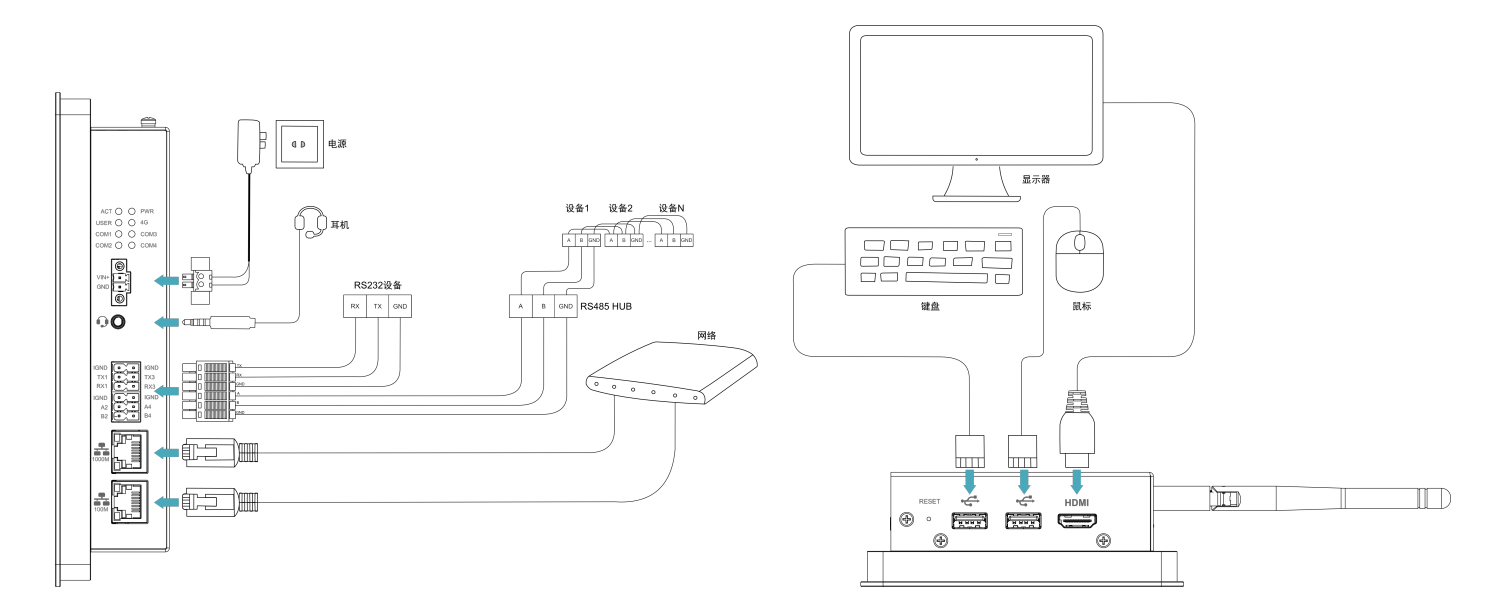

# 4.2 首次启动系统

ED-HMI3120-070C设备无电源开关, 接入电源后, 系统将会开始启动。

- 红色PWR灯点亮,表示设备已正常供电。
- •绿灯ACT闪烁, 表示系统正常启动, 然后屏幕的左上角会出现Raspberry Pi 的logo。

提示 默认用户名: pi ; 默认密码: raspberry 。

### 4.2.1 Raspberry Pi OS (Desktop)

如果产品在出厂时安装的是Desktop版系统,则设备启动完成后,直接进入到桌面,如下图所示。

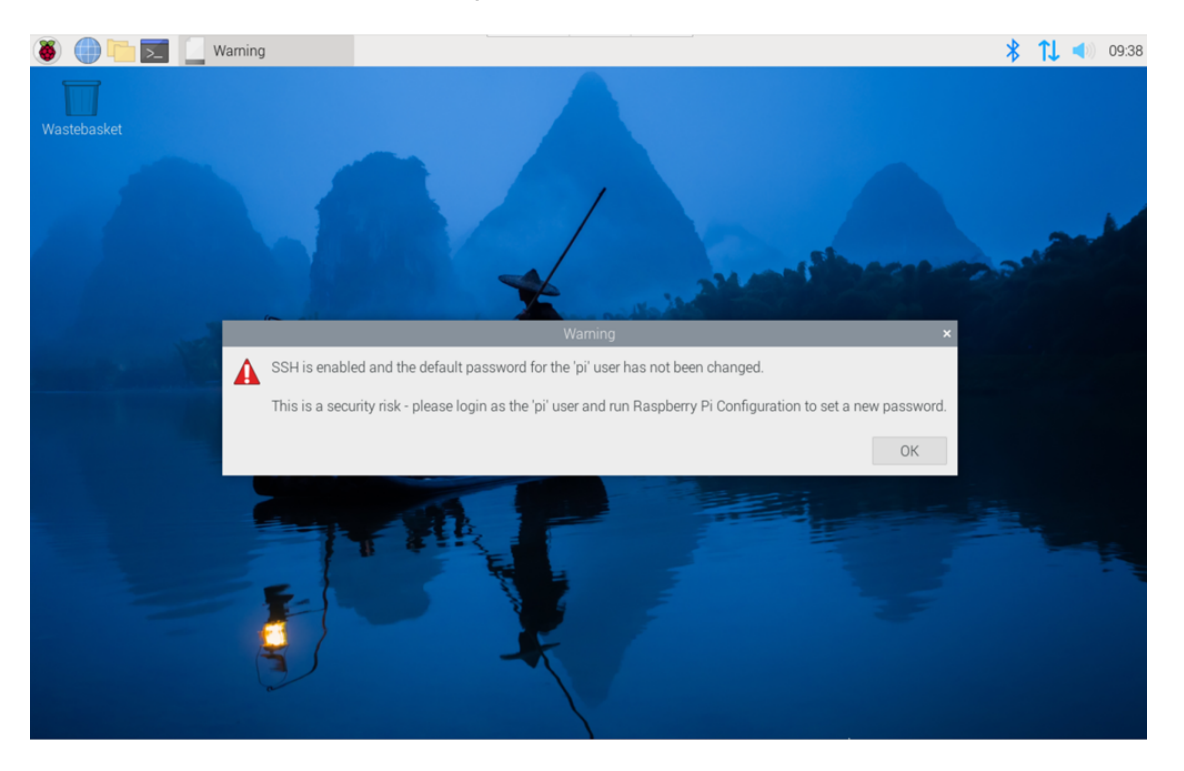

## 4.2.2 Raspberry Pi OS (Lite)

如果产品在出厂时安装的是Lite版系统,则设备启动完成后会使用默认用户名pi自动登录,默认密码为raspberry,下图所示表示系统已正常启动。

| [ OK ] Started LSB: rng-tools (Debian variant).                                    |  |  |  |  |  |
|------------------------------------------------------------------------------------|--|--|--|--|--|
| [ OK ] Started WPA supplicant.                                                     |  |  |  |  |  |
| [ OK ] Started Authorization Manager.                                              |  |  |  |  |  |
| [ OK ] Reached target Network.                                                     |  |  |  |  |  |
| [ OK ] Listening on Load/Save RF ■itch Status /dev/rfkill Watch.                   |  |  |  |  |  |
| Starting Modem Manager                                                             |  |  |  |  |  |
| Starting /etc/rc.local Compatibility                                               |  |  |  |  |  |
| Starting Permit User Sessions                                                      |  |  |  |  |  |
| [ OK ] Finished Remove Stale Onlimext4 Metadata Check Snapshots.                   |  |  |  |  |  |
| [ OK ] Started /etc/rc.local Compatibility.                                        |  |  |  |  |  |
| Starting Load/Save RF Kill Switch Status                                           |  |  |  |  |  |
| [ OK ] Finished Permit User Sessions.                                              |  |  |  |  |  |
| L UK J Started Getty on tty1.                                                      |  |  |  |  |  |
| [ 0] ] Reached target Login Prompts.                                               |  |  |  |  |  |
| L UK J Started Load/Save KF Kill Switch Status.                                    |  |  |  |  |  |
| L UK J Started User Login Management.                                              |  |  |  |  |  |
| Starting Save/Restore Sound Card State                                             |  |  |  |  |  |
| L UK J Finished Save/Restore Sound Card State.                                     |  |  |  |  |  |
| L UR J Reached target Sound Card.                                                  |  |  |  |  |  |
| [ UR ] Started Hoden Hanager.                                                      |  |  |  |  |  |
| [ UK ] Started LSB: Switch to ond luniess shift key is pressed).                   |  |  |  |  |  |
| Rasphian GNU/Linux 11 raspherrupi ttu1                                             |  |  |  |  |  |
|                                                                                    |  |  |  |  |  |
| raspberrupi login: pi                                                              |  |  |  |  |  |
| Password:                                                                          |  |  |  |  |  |
| Linux raspberrypi 6.1.21-v8+ #1642 SMP PREEMPT Mon Apr 3 17:24:16 BST 2023 aarch64 |  |  |  |  |  |
| The programs included with the Debian GNU/Linux system are free software;          |  |  |  |  |  |
| the evert distribution terms for each program are described in the                 |  |  |  |  |  |
| individual files in /usr/share/doc/*/couright.                                     |  |  |  |  |  |
|                                                                                    |  |  |  |  |  |
| Debian GNU/Linux comes with ABSOLUTELY NO WARRANTY, to the extent                  |  |  |  |  |  |
| permitted by applicable law.                                                       |  |  |  |  |  |
| Last login: Tue Jul 11 11:15:28 BST 2023 on tty1                                   |  |  |  |  |  |
|                                                                                    |  |  |  |  |  |
| Wi-Fi is currently blocked by rfkill.                                              |  |  |  |  |  |
| Use raspi-config to set the country before use.                                    |  |  |  |  |  |
|                                                                                    |  |  |  |  |  |
| ni@raspherrmi: S                                                                   |  |  |  |  |  |

# 5 系统配置

本章介绍系统配置的具体操作。

# 5.1 查找设备IP

查找设备IP

5.2 远程登录

远程登录

5.3 配置存储设备

配置存储设备

5.4 配置以太网 IP

配置以太网IP

5.5 配置Wi-Fi (可选)

配置Wi-Fi

5.6 配置蓝牙 (可选)

配置蓝牙

5.7 配置 4G (可选)

配置4G

5.8 配置 Buzzer

配置Buzzer

5.9 配置 RTC

配置RTC

# 5.10 配置串口

介绍RS232和RS485的配置方法。

### 5.10.1 安装picocom工具

在Linux环境下,可以通过picocom工具对串口RS232和RS485进行调试。

执行如下命令,安装picocom工具。

sudo apt-get install picocom

### 5.10.2 配置 RS232

ED-HMI3120-070C包含2路RS232接口,其对应的COM口和设备文件,具体如下表:

| RS232口数量 | 对应的COM口    | 对应设备文件               |
|----------|------------|----------------------|
| 2        | COM1, COM3 | /dev/com1, /dev/com3 |

前提条件:

已完成ED-HMI3120-070C的RS232端口与外部设备的连接。

操作步骤:

1. 执行如下命令打开串口com1,并配置串口波特率为115200。

picocom -b 115200 /dev/com1

2. 按需输入命令来控制外部设备。

### 5.10.3 配置 RS485

ED-HMI3120-070C包含2路RS485接口,其对应的COM口和设备文件,具体如下表:

| RS485口数量 | 对应的COM口    | 对应设备文件               |
|----------|------------|----------------------|
| 2        | COM2, COM4 | /dev/com2, /dev/com4 |

前提条件:

已完成ED-HMI3120-070C的RS485端口与外部设备的连接。

操作步骤:

1. 执行如下命令打开串口com4,并配置串口波特率为115200。

picocom -b 115200 /dev/com4

2. 按需输入命令来控制外部设备。

5.11 配置音频

配置音频

# 5.12 配置 USER 指示灯

配置USER指示灯

# 6 安装操作系统(可选)

设备出厂时,默认带有操作系统。如果在使用过程中操作系统被损坏或者用户需要更换操作系统,则需要重新下载合适的系统镜像并进行烧录。我司支持通过先安装标准Raspberry Pi OS,再安装 Firmware包,来实现操作系统的安装。

下文介绍镜像下载、eMMC烧录和安装Firmware包的具体操作。

# 6.1 镜像下载

可根据实际的需要下载对应的Raspberry Pi官方系统镜像,下载路径如下表:

| OS                                                       | 下载路径                                                                                                    |
|----------------------------------------------------------|----------------------------------------------------------------------------------------------------|
| Raspberry Pi OS (Desktop) 64-bit-bookworm<br>(Debian 12) | https://downloads.raspberrypi.com/raspios_arm64/images/<br>raspios_arm64-2024-11-19/2024-11-19-raspios-bookworm-arm64.img.xz<br>(https://downloads.raspberrypi.com/raspios_arm64/images/<br>raspios_arm64-2024-11-19/2024-11-19-raspios-bookworm-arm64.img.xz)                                    |
| Raspberry Pi OS (Lite) 64-bit-bookworm<br>(Debian 12)    | https://downloads.raspberrypi.com/raspios_lite_arm64/images/<br>raspios_lite_arm64-2024-11-19/2024-11-19-raspios-bookworm-arm64-<br>lite.img.xz (https://downloads.raspberrypi.com/raspios_lite_arm64/images/<br>raspios_lite_arm64-2024-11-19/2024-11-19-raspios-bookworm-arm64-<br>lite.img.xz) |
| Raspberry Pi OS (Desktop) 32-bit-bookworm<br>(Debian 12) | https://downloads.raspberrypi.com/raspios_armhf/images/<br>raspios_armhf-2024-11-19/2024-11-19-raspios-bookworm-armhf.img.xz<br>(https://downloads.raspberrypi.com/raspios_armhf/images/<br>raspios_armhf-2024-11-19/2024-11-19-raspios-bookworm-armhf.img.xz)                                    |
| Raspberry Pi OS (Lite) 32-bit-bookworm<br>(Debian 12)    | https://downloads.raspberrypi.com/raspios_lite_armhf/images/<br>raspios_lite_armhf-2024-11-19/2024-11-19-raspios-bookworm-armhf-<br>lite.img.xz (https://downloads.raspberrypi.com/raspios_lite_armhf/images/<br>raspios_lite_armhf-2024-11-19/2024-11-19-raspios-bookworm-armhf-<br>lite.img.xz) |

# 6.2 eMMC烧录

建议使用Raspberry Pi官方烧录工具,下载路径如下:

- Raspberry Pi Imager : https://downloads.raspberrypi.org/imager/imager\_latest.exe (https:// downloads.raspberrypi.org/imager/imager\_latest.exe)
- SD Card Formatter : https://www.sdcardformatter.com/download/ (https:// www.sdcardformatter.com/download/)

前提条件:

- •已获取1台Windows PC,并完成烧录工具的下载和安装。
- •已准备一根Micro USB转USB-A线(USB烧录线)。
- •已获取待烧录的镜像文件。
- •已获取1台Linux PC(用于对Raspberry Pi CM5进行盘符化),并接入网络。

#### 提示

由于Raspberry Pi的Rpiboot工具暂时不支持Raspberry Pi CM5在Windows操作系统上进行 盘符化,故需要在linux操作系统的设备上进行盘符化。

操作步骤:

操作步骤以Windows系统为例进行说明。

1. 连接好电源线和USB烧录线,如下图所示。

- 连接USB烧录线:一端连接设备侧的Micro USB接口,另一端连接Linux PC上的USB接口。
- 连接电源线:一端连接设备侧的DC 2-Pin凤凰端子,另一端连接外部电源。

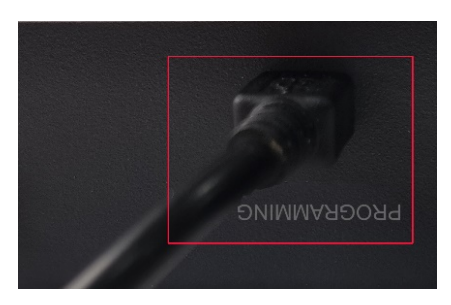

2. 断开ED-HMI3120-070C电源,再重新上电

3. 通过Linux PC进行盘符化,具体如下。

a. 给Linux PC上电,开机启动系统,通过ssh连接或者通过连接显示器在终端依次执行以下命令从 github克隆usbboot。

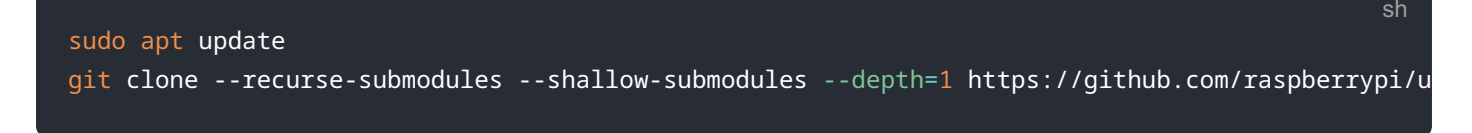

b. 执行以下命令安装编译工具build和依赖。

sudo apt install git libusb-1.0-0-dev pkg-config build-essential -y

c. 依次执行以下命令在usbboot下进行编译。

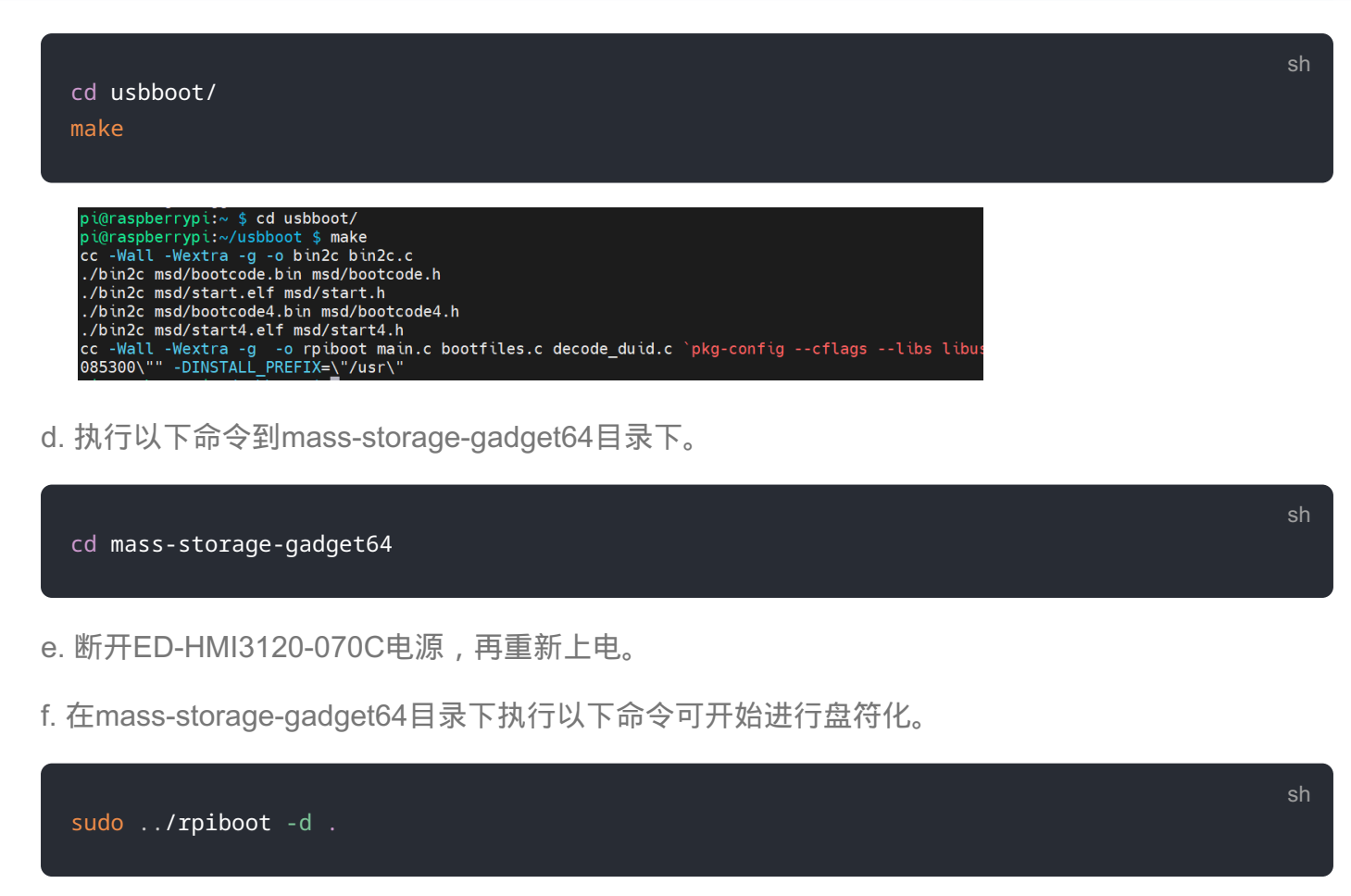

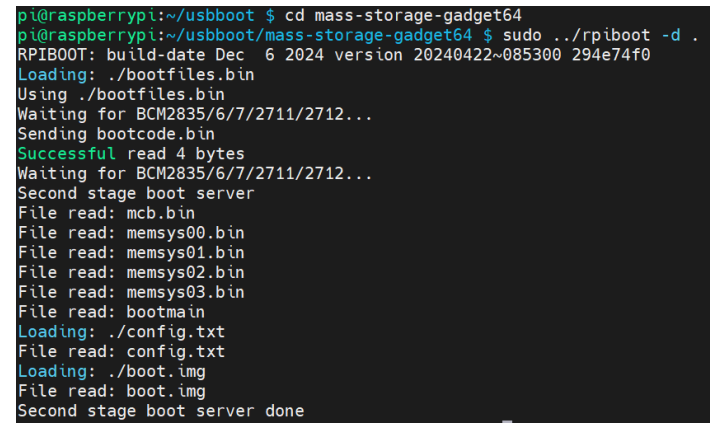

- 4. Linux PC盘符化成功后设备无需断电,拔出连接到Linux PC的USB烧录线的一端,再将其插入 windows PC的USB接口,Windows PC右下角会弹出盘符。
- 5. 打开SD Card Formatter,选择被格式化的盘符,单击右下方"Format"进行格式化。

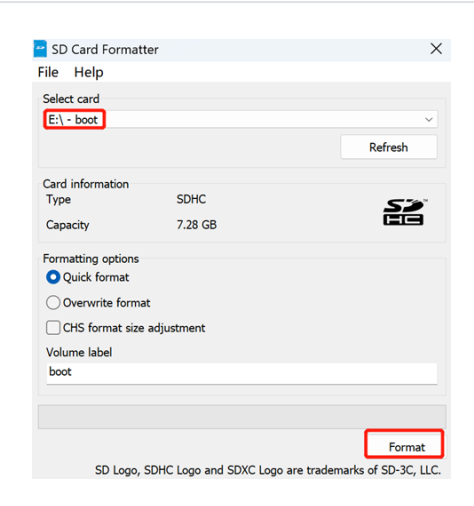

6. 在弹出的提示框中,单击"是"。

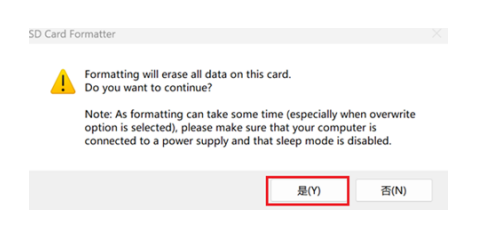

7. 格式化完成后,在提示框中单击"确定"。

| SD Card Forn            | natter                                                                                                    | × |
|-------------------------|----------------------------------------------------------------------------------------------------|---|
| i F<br>V<br>F<br>C<br>V | ormatting was successfully completed.<br>folume information:<br>ile system: FAT32<br>apacity: 7.27 GB (7,809,794,048 bytes)<br>ree space: 7.27 GB (7,809,761,280 bytes)<br>Juster size: 32 kilobytes<br>folume label: BOOT |   |
|                         | 确定                                                                                                    | ] |

- 8. 关闭SD Card Formatter。
- 9. 打开Raspberry Pi Imager,单击"选择操作系统",在弹出的窗格中选择"Use custom"。

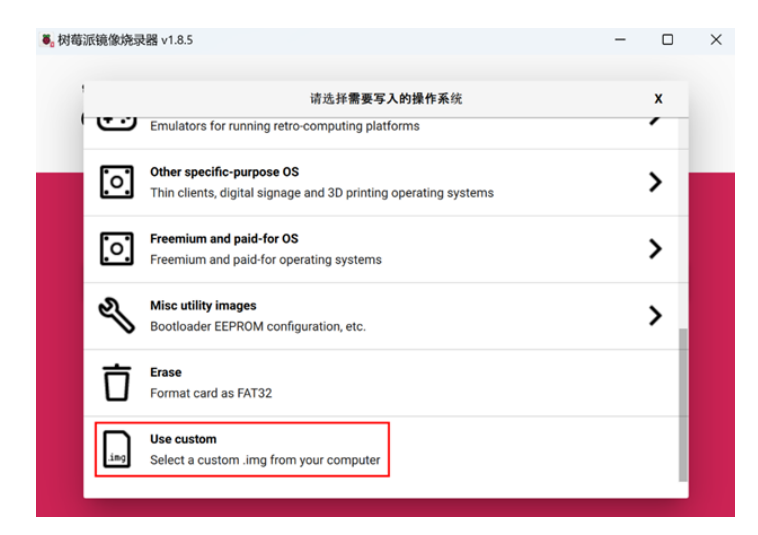

10. 根据提示,在自定义路径下选择已获取的镜像文件,并返回至烧录主界面。 11. 单击"选择SD卡",在"存储卡"界面选择默认的SD卡,并返回至烧录主界面。

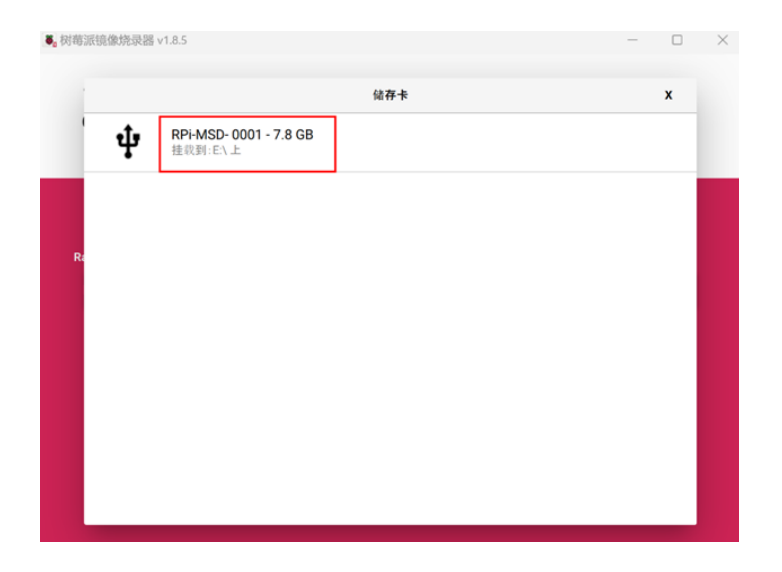

12. 单击"NEXT",在弹出的"Use OS customization?"提示框中选择"不",开始写入镜像。

| ●。 树莓派镜像烧录 | 器 v1.8.5                                           | - | × |
|------------|----------------------------------------------------|---|---|
| 8          | Raspberry Pi                                       |   |   |
| Raspb      | Use OS customization?                              | x |   |
| CHC        | Would you like to apply OS customization settings? |   |   |
|            | 编组设置 清空所有设置 是 不                                    |   |   |
|            | NEXT                                               |   |   |
|            |                                                    |   |   |

13. 在弹出的"警告"提示框中选择"?是",开始写入镜像。

| ● 树莓派镜像烧录器 v1.8.5   |              | - 0  | × |
|---------------------|--------------|------|---|
| 🍯 Ras               | pberry Pi    |      |   |
| Raspberry Pi Device | 请选择需要写入的操作系统 | 储存卡  |   |
|                     |              |      |   |
|                     |              |      |   |
|                     | 写入中19%       | 取消写入 | 1 |
|                     |              |      |   |
|                     |              |      |   |

14. 待镜像写入完成后,会进行文件的验证。

| ፟፟፟፟፝。树莓派镜像烧录器 v1.8.5 |                  | -                   | × |
|-----------------------|------------------|---------------------|---|
| 🍯 Ras                 | pberry Pi        |                     |   |
| Raspberry Pi Device   | 请选择需要写入的操作系统     | 儲存卡<br>RPI-MSD-0001 |   |
|                       | 验证 <b>文件中19%</b> | <b>取消</b> 验证:       |   |
|                       |                  |                     |   |

15. 验证完成后, 弹出"烧录成功"提示框, 单击"继续"完成烧录。 16. 关闭Raspberry Pi Imager, 取下USB连接线, 重新给设备上电。

# 6.3 安装Firmware包

在ED-HMI3120-070C 上烧录标准的Raspberry Pi OS后。需要通过添加edatec apt源和安装 firmware包来配置系统,使系统能够正常使用,下文以Debian 12 (bookworm) 桌面版为例进行说 明。

前提条件:

- •已完成Raspberry Pi标准的bookworm镜像的烧录。
- •设备已正常启动,且已完成相关的启动配置。

操作步骤:::

1. 设备正常启动后,在命令窗格依次执行如下命令,添加edatec apt源和安装Firmware包。

curl -s https://apt.edatec.cn/bsp/ed-install.sh | sudo bash -s hmi3120\_070c

| pi@raspberry-3:~ \$ curl -s https://apt.edatec.cn/bsp/ed-install.sh   sudo bash -s "hmi3120_070c"<br>% Total % Received % Xferd Average Speed Time Time Time Current<br>Dload Ubload Total Spent Left Speed |
|----------------------------------------------------------------------------------------------------|
| 100 403 100 403 0 0 2273 0:: 2276                                                                                                    |
| 2024-12-12 10:12:21 https://apt.edatec.cn/bsp/splash.png                                                                                                    |
| Resolving apt.edatec.cn (apt.edatec.cn) 47.242.199.148                                                                                                    |
| Lonnecting to apt.edatec.cn (apt.edatec.cn)[47.242.199.148]:443 Connected.                                                                                                    |
| In request sent, awatting response 200 0K                                                                                                    |
| Saving to: '/tmp/eda-common/eda/splash.png'                                                                                                    |
|                                                                                                    |
| /tmp/eda-common/eda/splash.png 100%[===================================                                                                                                    |
|                                                                                                    |
| 2024-12-12 10:12:21 (1.40 MB/S) - / Cmp/eda-common/eda/Sptasn.png Saved [30009/30009]                                                                                                    |
| 2024-12-12 10:12:21 <u>https://apt.edatec.cn/pubkey.gpg</u><br>Resolving apt.edatec.cn (apt.edatec.cn) 47.242.199.148                                                                                       |
| Connecting to apt.edatec.cn (apt.edatec.cn) 47.242.199.148 :443 connected.                                                                                                    |
| HTTP request sent, awaiting response 200 OK                                                                                                    |
| Length: 1050 (1.0K) [abplttation/ottet-stream]                                                                                                    |
| Saveng to. / thip/eua-common/eua/eua/eua/eua                                                                                                    |
| /tmp/eda-common/eda/edatec.gpg 100%[===================================                                                                                                    |
|                                                                                                    |
| 2024-12-12 10:12:21 (43.6 MB/s) - '/tmp/eda-common/eda/edatec.gpg' saved [1635/1635]                                                                                                    |
| deh https://ant.edatec.cn/rasphian_stable_main                                                                                                    |
| Hit: 1 Hits://act.educe.cn/rasbian stable InRelease                                                                                                    |
|                                                                                                    |

#### 2. 安装完成后,设备自动重启。

3. 执行如下命令,检查firmware包是否安装成功。

dpkg -l | grep ed-

下图中的结果表示firmware包已安装成功。

| pι@ | raspberry-3:~ \$ dpkg -t   grep ed- |              |       |                                                   |
|-----|-------------------------------------|--------------|-------|---------------------------------------------------|
| ίi  | ed-hmi3120-070c-firmware            | 1.20241204.1 | all   | Firmware of EDATEC Software Package               |
| ii  | ed-linux-image-6.6.31-2712          | 1:6.6.31.2   | arm64 | EDATec Linux 6.6.31 for Raspberry Pi 2712         |
| ii  | libparted-fs-resize0:arm64          | 3.5-3        | arm64 | disk partition manipulator - shared FS resizing 1 |
| bra | ry                                  |              |       |                                                   |
| ii  | libshine3:arm64                     | 3.1.1-2      | arm64 | Fixed-point MP3 encoding library - runtime files  |
| ii  | shar <mark>ed</mark> -mime-info     | 2.2-1        | arm64 | FreeDesktop.org shared MIME database and spec     |
| ii  | usr-is-merged                       | 37~deb12u1   | all   | Transitional package to assert a merged-/usr syst |

提示

如果安装了错误的firmware包,可以执行 sudo apt-get --purge remove package 进行删除,其中package为包的名字。